# 2025 年度版 学生向け INFOSS 情報倫理の 受講マニュアル(詳細版)

本紙は、筑波大学で提供している学習管理システム(以下、manaba)を利用して、情報セキュリティの倫理教育教材である「INFOSS 情報倫理」を受講するためのマニュアルです。

### 【注意事項】

- 1. 学生の皆様が受講するのは、「INFOSS 情報倫理学生用コース」というコースです。
- 2. 在学中に少なくとも1回(学籍番号が変わるごとに1回以上)受講しなくてはいけません。
- 3. INFOSS 情報倫理は、修了テスト1から5に合格し、<sup>"</sup>情報の盗難等を防ぐチェック"の提出をもって受 講済みとします。
- 4. manaba では履修登録したコースを解除するための「履修解除」機能がありますが、「INFOSS 情報 倫理」のコースでは、この機能は使用しないでください。「履修解除」ボタンを押下した場合は、受講 済みとして判定されません。

|            | ▲ マイページ AM コース                                           | Q、検索 Dジメモー寛 の出席カード English                          |
|------------|----------------------------------------------------------|-----------------------------------------------------|
|            | INFOSS情報倫理学生用コース                                         | <ul> <li>movie 担当教員:情報環境機構</li> <li>2017</li> </ul> |
|            | 小テスト アンケート レポート プロジェクト 成 績                               | 🔎 製 掲 示 板 🛛 📑 コースコンテンツ                              |
| 「履修解除」はしない | 現在、自己登録許可期簡中です。<br>コーン<br>一部の一部になったコースは利用できなくなる。<br>屋崎解除 | ことがあります。                                            |

## 1. manaba へのログイン

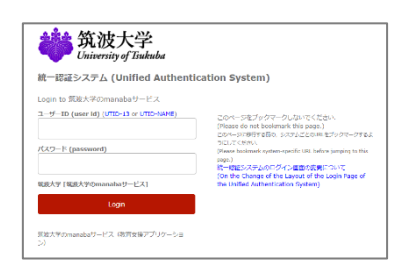

manaba ヘログインするためには、以下の URL ヘアクセスし、UTID-13(学生証裏に記載された 13桁の番号)または UTID-NAME(「小文字のs」+「学籍番号の下7桁」)と統一認証システムのパスワードでログインする必要があります。<a href="https://manaba.tsukuba.ac.jp">https://manaba.tsukuba.ac.jp</a> manabaは、インターネットが利用できる環境であれば、どこからでも受講することができます。</a>

# 2. INFOSS 情報倫理のコース選択

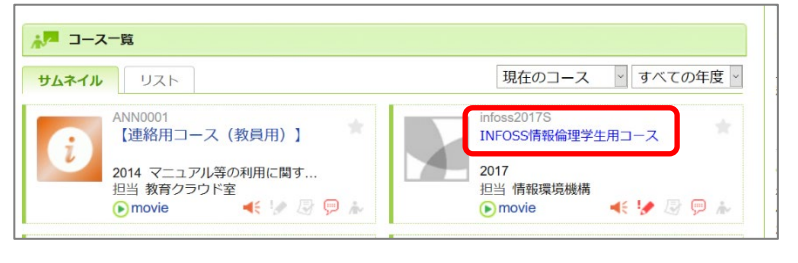

 manaba にログインするとマイペ ージのコース一覧に「INFOSS 情 報倫理学生用コース」が表示されま すので、クリックしてください。
 ※本コースの作成年度が 2017 年のた め、[2017]と表示されていますが、 最新版のコースです。 <マイページのコース一覧に表示されない場合>

#### ・コース検索画面へのアクセス

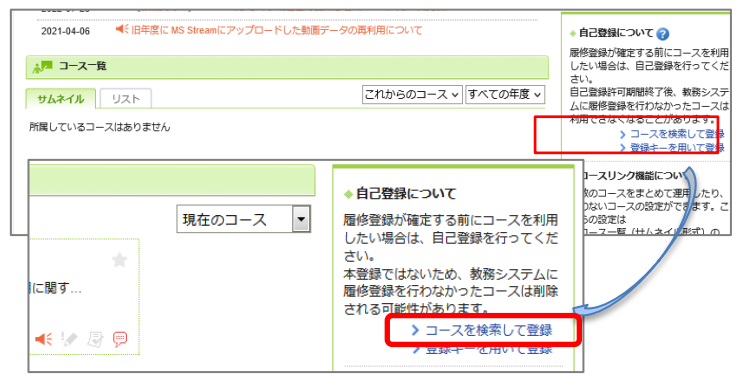

#### ・コース検索画面

| コース検索                                                                |                                   |
|----------------------------------------------------------------------|-----------------------------------|
| 履修登録したいコースを指定してください。指定<br>検索結果に表示されるのは、自己登録を許可して<br>1ページに表示する件数 10 ▼ | 「条件で絞り込んだ選択表示ができます。<br>いるコースのみです。 |
| 複数の検索条件を入力した場合、すべての条件に                                               | 合致するコースを表示します。                    |
| オーヒスーヒ                                                               |                                   |
| コース名 INFOSS情報倫理                                                      |                                   |
| 教員名                                                                  |                                   |
| 検索                                                                   |                                   |
|                                                                      | ▶ マイページに戻る                        |

#### ・コース検索結果

| コース検索結果     |                         |        |      | ▼ 別の条件で一覧  |
|-------------|-------------------------|--------|------|------------|
| コース名をクリッ    | クすると、コースへの履修登録画面を表示します。 |        |      |            |
| 全2件         |                         |        |      |            |
| オーにスート      | コース名                    | 担当教員   | 年度   | 開講情報       |
| infoss20175 | INFOSS情報倫理学生用コース        | 情報環境機構 | 2017 |            |
| infoss2017T | INFOSS情報倫理教職員用コース       | 情報環境機構 | 2017 |            |
|             |                         |        | 3    | > マイページに戻る |

#### ・コース登録

| コースへの登録                          | ł                                                                     |                      |                   |           |                        |
|----------------------------------|-----------------------------------------------------------------------|----------------------|-------------------|-----------|------------------------|
| 以下のコースに履<br>登録するコースが<br>また、自己登録許 | 修生として登録を行います。<br>正しいか、十分に確認した上で、「登録」ボタンをク<br>可期間終了後、教務システムに履修登録を行わなかっ | リックしてくだる<br>たコースは利用。 | さい。<br>できなくなることがあ | ります。      |                        |
| コースコード                           | コース名                                                                  |                      | 担当教員              | 年度        | 開講情報                   |
| infoss2017S                      | INFOSS情報倫理学生用コース                                                      |                      | 情報環境機構            | 2017      |                        |
|                                  | 25<br>F                                                               | ž録                   |                   |           |                        |
|                                  |                                                                       |                      |                   | > ti<br>) | ©索結果画面に戻る<br>●マイページに戻る |

# 3. 受講するコンテンツの選択

・コンテンツ選択

| 0                             |                  |                                       |                                       |            |
|-------------------------------|------------------|---------------------------------------|---------------------------------------|------------|
| 小テスト アンケート                    | レポート プロジェクト      | 成 績                                   | ───────────────────────────────────── | 目目 コースコンテン |
| 現在、自己登録許可期間中です。               |                  |                                       |                                       |            |
| 自己登録許可期間終了後、教務システムに履修<br>履修解除 | 2登録を行わなかったコースは利用 | 甲できなくなることがあります。                       |                                       |            |
|                               |                  |                                       | ▲ 個別指導(                               | コレクション) 国提 |
| コースニュース                       |                  | 🥮 スレッド (更新順)                          |                                       | スレッド作      |
| ▶ 2022 受講案内 学生用コース            | 2021-03-30       | <ul> <li>INFOSS情報倫理のお問います。</li> </ul> | 時合せについて                               | 2020-0     |
|                               |                  |                                       |                                       |            |
|                               |                  |                                       |                                       | N 71 out   |
|                               | > コースニュース一覧      |                                       |                                       |            |
|                               | > コースニュース一覧      |                                       |                                       | 12091      |
| 2 コンテンツ (更新順)                 | ▶□−スニュース一覧       |                                       |                                       | 7,2051     |

※ログインしても上記のコースが表示されない場合は、以下の手順によりコースの履修登録を実施してください。

- マイページのコース一覧画面の右側 「自己登録について」領域の「コース を検索して登録」を選択します。
- 「コース検索」画面が表示されますの で、「コース名」の条件入力欄に 「INFOSS 情報倫理"と入力し「検 索」ボタンを押下します。
- コース検索結果画面に、検索結果一覧 が表示されますので、一覧より 「INFOSS 情報倫理学生用コース」 を選択します。※本コースの作成年度が 2017年のため、[2017]と表示されて いますが、最新版のコースです。
- コースへの履修登録画面が表示されますので、コース名が「INFOSS 情報 倫理学生用コース」となっていることを必ず確認し、「登録「ボタンを押下します。

※必ず[学生用コース]を履修してください。[学生用コース]を履修しない場合は受講済となりません。

 「マイページ」に戻り、「INFOSS 情報倫理学生用コース」にアクセス すると、ページ下部に、コンテンツ 一覧が表示されますので、受講した いコンテンツを選択します。

「通常版]

約1~1.5時間の学習で、ネットワーク社会に 係る倫理教育の最新知識を学習することができ ます。

[English Version]
 画面の日本語表示を英語表示に切り替えたバージョンです。

## 4. INFOSS 情報倫理の教材で学習

#### INFOSS 情報倫理の教材

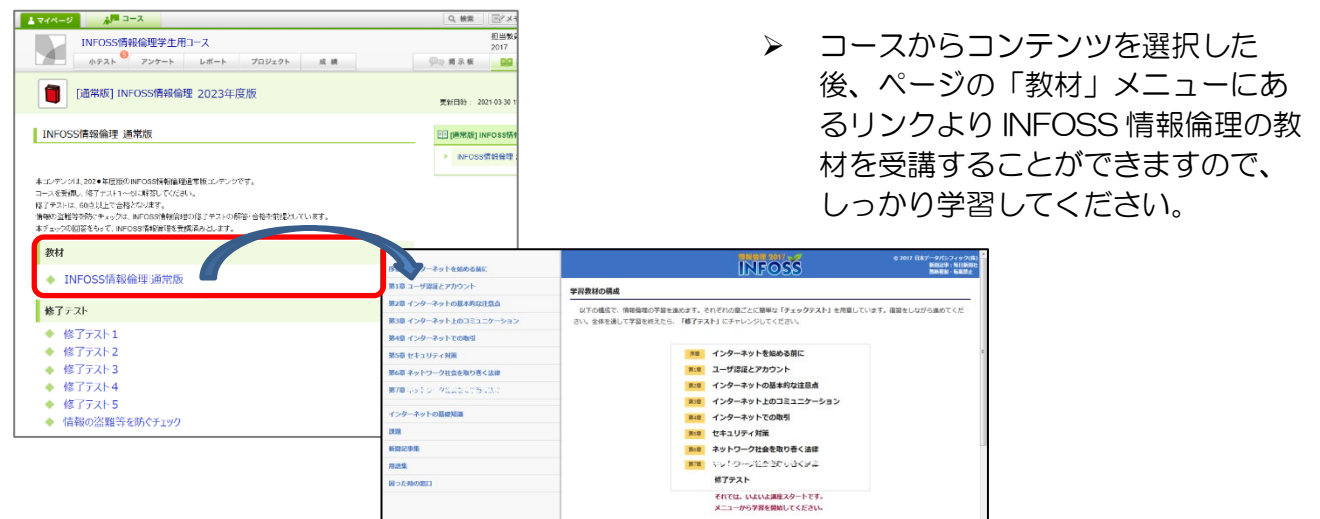

- 5. INFOSS 情報倫理の修了テストの解答と提出
- ・修了テストの解答

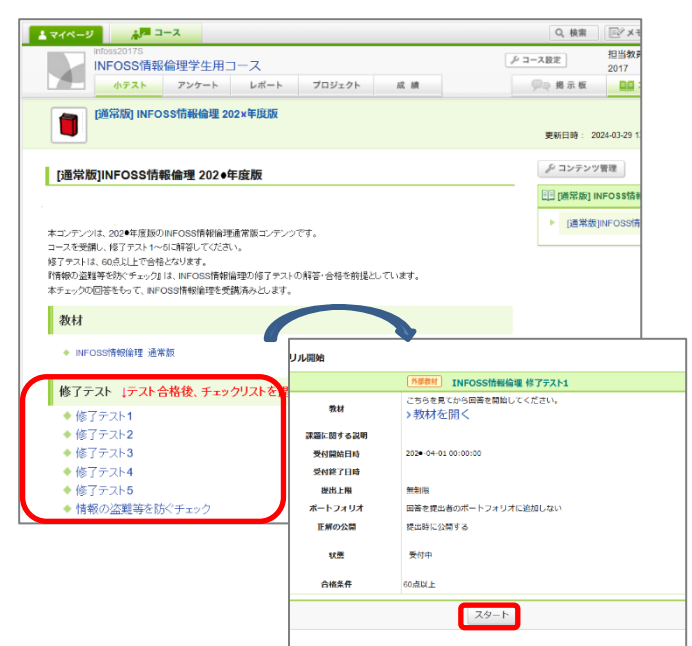

#### •提出確認画面

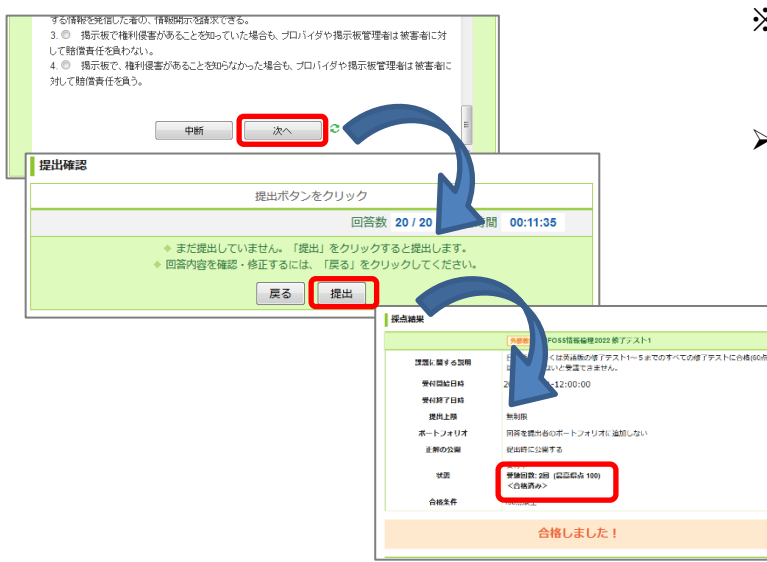

- 教材で学習したら、「修了テスト」 に解答します。コースからコンテン ツを選択した後、ページの「修了テ スト」のリンクより解答します。
- 通常版では、7章(+序章)からなる教材に対して、修了テストは5つあります。
- 修了テストのリンクをクリックする と各修了テストの Top ページヘアク セスしますので、「スタート「ボタンを 押下し、テストに解答します。
- 1つの修了テストは、20 問で構成されており、何度でも解答可能です。
- 設問にすべて解答したら、ページ下 部の「次へ」ボタンを押下します。
- ※ この時点ではまだ修了テストは提出されていません。
- 提出画面が表示されますので、
   「提出」ボタンを押下することで、
   修了テストが提出されます。
  - ◆ 修了テストは 60 点以上で合格 です。
  - ◆ 修了テストを1から順に受講し ちまですべて合格します。

# 6. 情報の盗難等を防ぐチェックの回答と提出

・情報の盗難等を防ぐチェックの受講

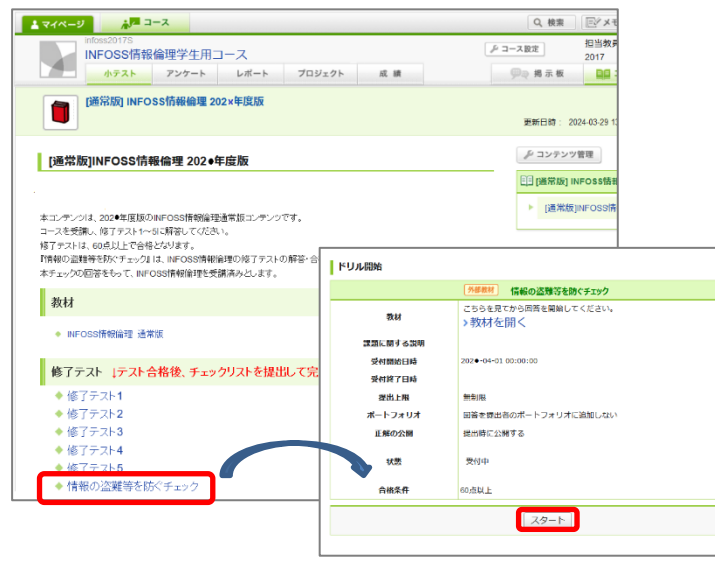

・情報の盗難等を防ぐチェックの回答履歴印刷イメージ

| ドリル   | 開始                  |                                                              |         |               |                  |
|-------|---------------------|--------------------------------------------------------------|---------|---------------|------------------|
|       |                     | ドリル情                                                         | 報の盗難等を防 | <b>ちぐチェック</b> |                  |
| 1     | 课題に関する説明            | 日本語版もしくは英語版の修了テスト1~5までのすべての修了テストに合格(60点<br>以上取得)しないと受講できません。 |         |               |                  |
|       | 受付開始日時              | 202 • -03-30 00:00:00                                        |         |               |                  |
|       | 受付終了日時              |                                                              |         |               |                  |
|       | 提出上限                | 無制限                                                          |         |               |                  |
|       | ポートフォリオ             | 回答を提出者のポートフォリオに追加しない                                         |         |               |                  |
|       | 正解の公開               | 提出時に公開する                                                     |         |               |                  |
|       |                     | 受付中                                                          |         |               |                  |
|       | 状態                  | 受験回数: 2回 (最高得点 100)<br><合格済み>                                |         |               |                  |
|       | 合格条件                | 100点以上                                                       |         |               |                  |
| 29-1  |                     |                                                              |         |               |                  |
| 回答の履歴 | 湮 (2件)              |                                                              |         |               |                  |
| 回数    | 提出日時                |                                                              | 合計点     | 所要時間          |                  |
| 2     | 2021-02-04 16:32:09 |                                                              | 100     | 00:10:10      | <b>採点結果の確認</b> ■ |
|       | 2020-03-26 17-27-24 |                                                              | 100     | 00-10-10      | 寝占結果の確認□         |

平成29年度(2017年度)より INFOSS 情報倫理に個人情報、機密情報の盗難・漏えい防ぐための情報セキュリティ教材として<sup>7</sup>情報の盗難等を防ぐチェック<sup>7</sup>が追加されました。 本チェックは、修了テスト1~5をすべて合格することで、提出(回答) が可能となります。

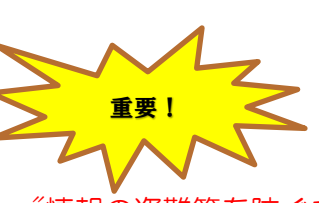

- <sup>"</sup>情報の盗難等を防ぐチェック"の提出 をもって、INFOSS 情報倫理を受講済 みとします。
- 修了テスト、「情報の盗難等を防ぐチェック」の受験結果は、コース内の小テストー覧の回答履歴からいつでも確認できます。状態が「合格済み」となっていれば、受講が完了しています。
- INFOSS 情報倫理の受講確認を求められた際は、<sup>"</sup>情報の盗難等を防ぐチェック"の回答履歴画面のプリントアウトを提出してください。

また、2017年4月以降、本学と雇 用関係が生じる場合(TA/TF、RA、短 期雇用)は、任用手続き時に、必ず本チ ェックの回答履歴画面のプリントアウト の提出が必要となりますので、任用書類 と合わせて、提出してください。

プリンタから印刷した画面には、自分 の名前が印刷されませんので、自筆で署 名して提出するか、スクリーンショット 画面を提出してください。

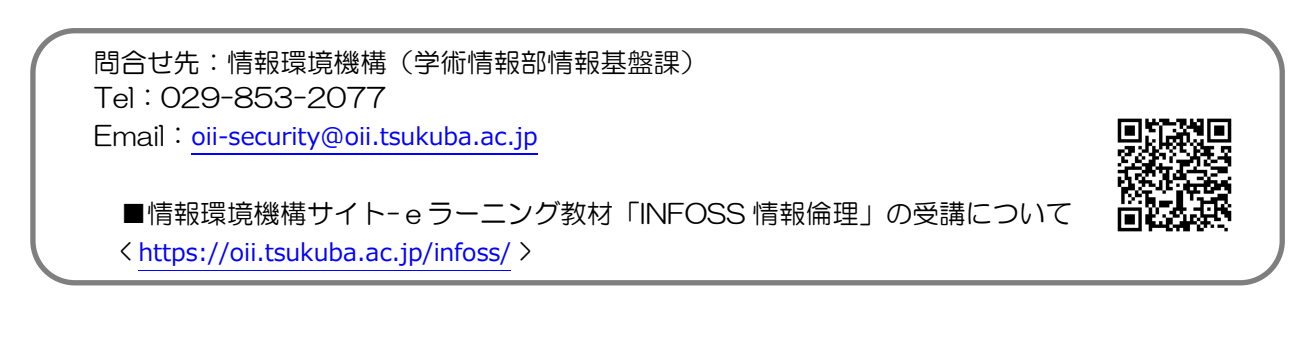